| Steps for Online Admission Process |                                                                                                    |  |  |  |  |  |
|------------------------------------|----------------------------------------------------------------------------------------------------|--|--|--|--|--|
| Step 1                             | Go to website for online admission directly if you know the URL or through the college's regular wewbsite.                                                                                                    |  |  |  |  |  |
| Step 2                             | Click on different relevant links in the left panel to get admission related information. Read all the instructions carefully.                                                                                                    |  |  |  |  |  |
|                                    | Look in to the subject combinations available for any stream/Hons Subject.                                                                                                    |  |  |  |  |  |
| Step 3                             | Click on My Account > Registration                                                                                                    |  |  |  |  |  |
| Step 4                             | Fill up the Form in putting all relevant information and be careful to give correct information. Any wrong information may reject the application as a whole. Put User ID and password for your profile and remember your User ID and Password for future references.                                                                                                    |  |  |  |  |  |
|                                    | Press on "Create Your Account"                                                                                                    |  |  |  |  |  |
| Step 5                             | After creating your Profile successfully, the system will go to next screen and would ask for Subject/Marks you scored in the HS (or any other 10+2 course)                                                                                                    |  |  |  |  |  |
|                                    | Select subject and put marks carefully. It's very important. DO NOT ENTER SUBJECTS WHICH YOU HAVE FAILED IN THE EXAMINATION. After re-check, click on Add/Update Details button.                                                                                                    |  |  |  |  |  |
| Step 6                             | Now, you'll get the screen which will give the details of Honours Subjects/Streams available for the college. Now click on the desired Honours Subject or any General Course.                                                                                                    |  |  |  |  |  |
| Step 7                             | Next screen shall come with all your marks, may be with different style. Now select your desired subject combination and click on<br>"Apply for <subject chosen=""></subject>                                                                                                    |  |  |  |  |  |
| Step 8                             | If your application is accepted, next screen shall come. Put your personal information. Give all information correctly. There are some mandatory fields. The form shall guide you to input data. After you finish, you should re-check the data and finally click on Update Profile Data.                                                                                                    |  |  |  |  |  |
| Step 9                             | After finishing that, a dashboard like screen would come. You need to take printout of the Application Form and if option(s) available take printout of "Receipt for Application" and/or "Receipt for Admission", take printout of these two also.                                                                                                    |  |  |  |  |  |
| Step 10                            | In the Receipt for Application", it's instructed how and where to pay the application/registration fees. You need to pay within the due date ad mentioned in the notice/schedule, otherwise your application would not be validate and would not be considered for preparation of merit list. After making payment, preserve the copy/part carefully. It'll be required during the time of admission, if your turn comes. |  |  |  |  |  |

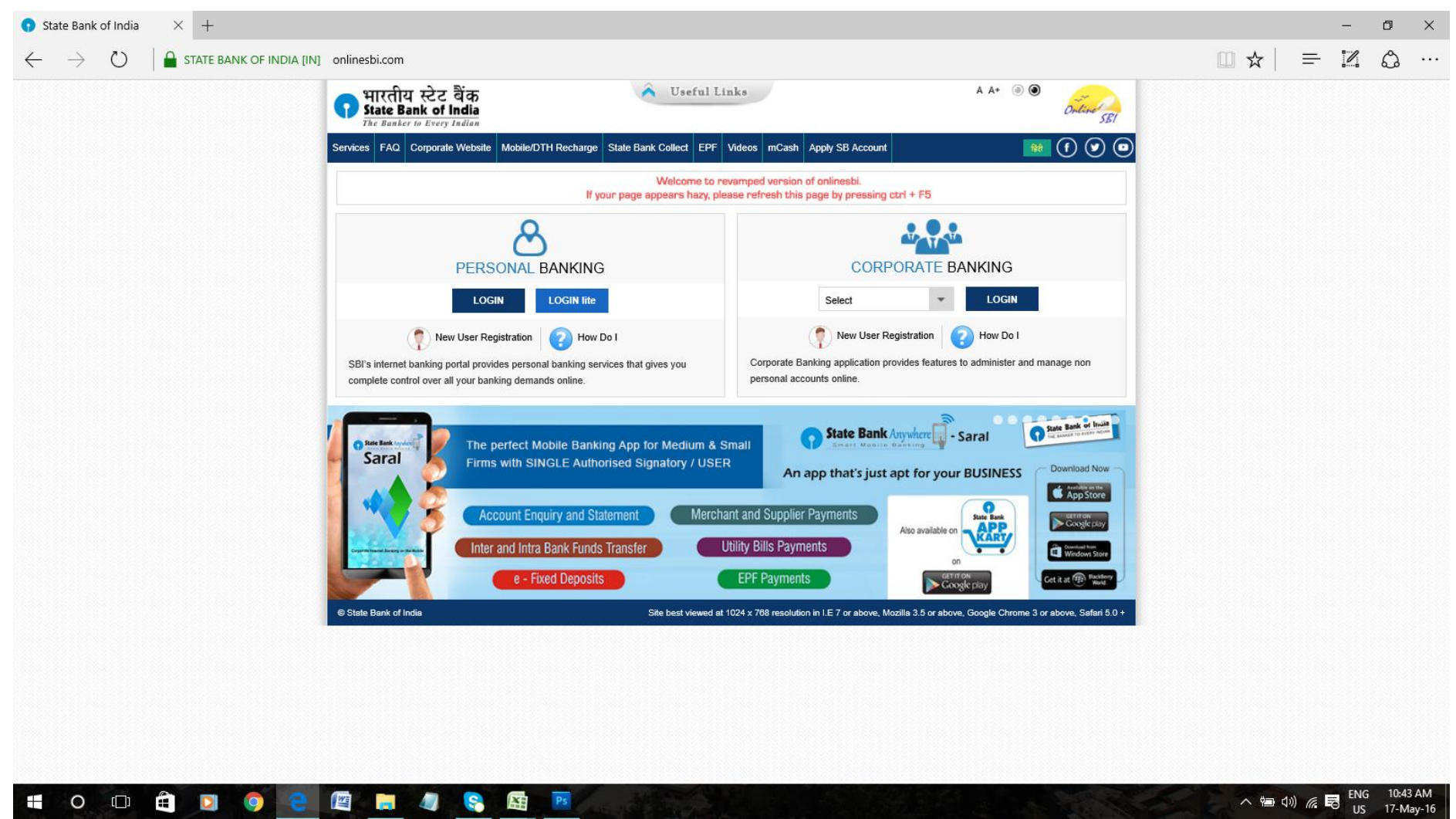

## TO PAY TO STATE BANK OF INDIA, YOU CAN GO THROUH THE PROCEDURE AS BELOW

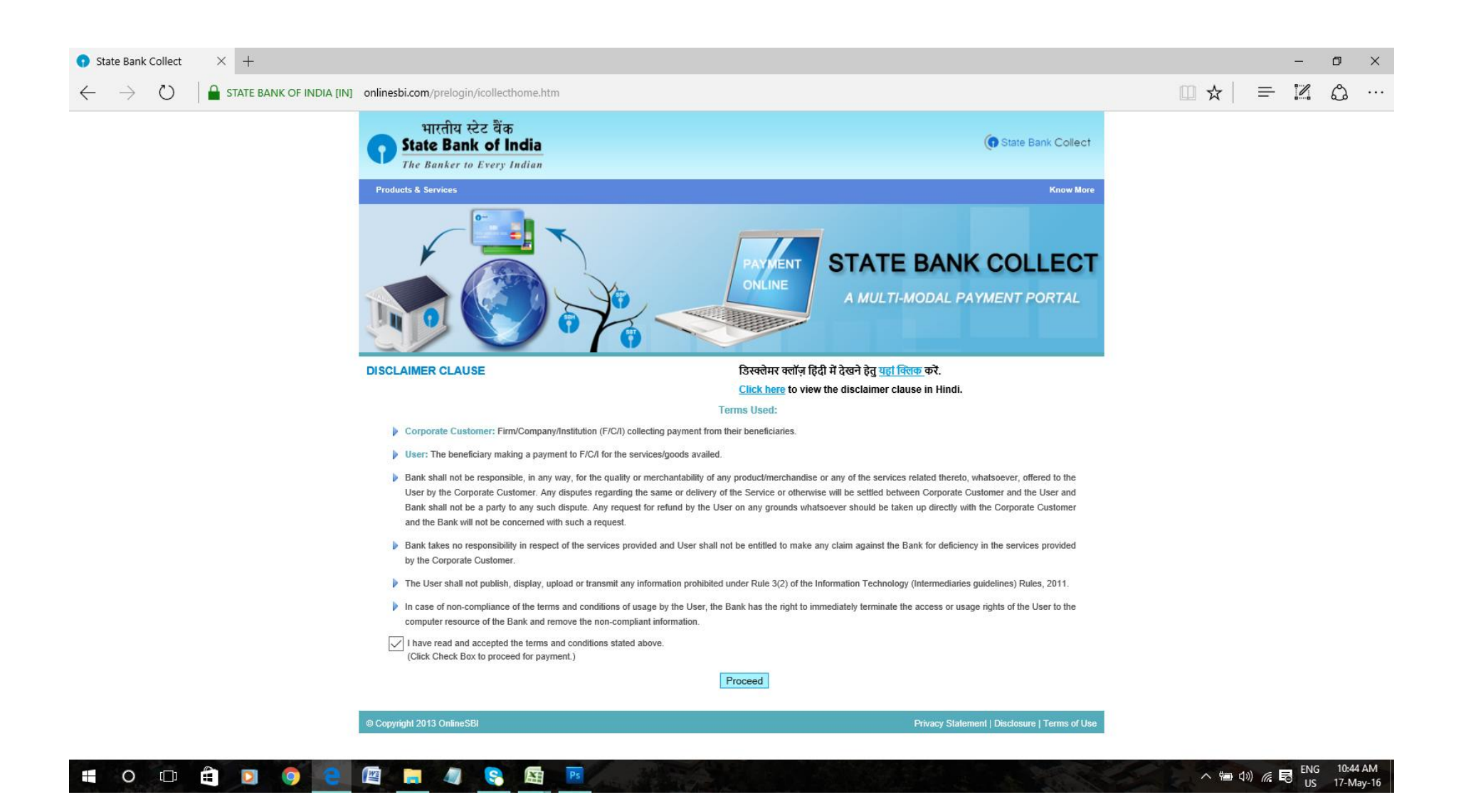

| • State Bank of India $	imes$ +                                                                  |                                                                                                    | - 0                                                                                                    | ×        |
|--------------------------------------------------------------------------------------------------|----------------------------------------------------------------------------------------------------|----------------------------------------------------------------------------------------------------|----------|
| $\leftarrow$ $\rightarrow$ $\circlearrowright$ $\mid$ $\blacksquare$ state bank of india [in] on | lines bi.com/prelogin/institution type display.htm                                                                                |                                                                                                    |          |
| State Bank Group                                                                                 |                                                                                                    | 6                                                                                                    | - 476    |
| State Bank Collect State Bank MOPS Pay EPFO                                                      |                                                                                                    | (gr.                                                                                                    | XIL      |
| You are here: State Bank Collect > State Bank Collect                                            |                                                                                                    |                                                                                                    |          |
| State Bank Collect                                                                               | State Bank Collect                                                                                                    | 17-May-2016 [10:45 /                                                                                         | MIST]    |
| Reprint Remittance Form<br>Payment History                                                       | Select State and Type of Corporate / Institution                                                                                  |                                                                                                    |          |
|                                                                                                  | State of Corporate/Institution *Select State                                                                                      |                                                                                                    |          |
|                                                                                                  | Type of Corporate/Institution *Select Type                                                                                        | V                                                                                                    |          |
|                                                                                                  | Go                                                                                                    |                                                                                                    |          |
|                                                                                                  | Mandatory fields are marked with an asterisk (*)     State Bank Collect is a unique service for paying online to educational inst | tions, temples, charities and/or any other corporates/institutions who maintain their accounts with the Bank |          |
| © Copyright OnlineSBI                                                                            |                                                                                                    | Privacy Statement   Disolosure   Term                                                                        | s of Use |

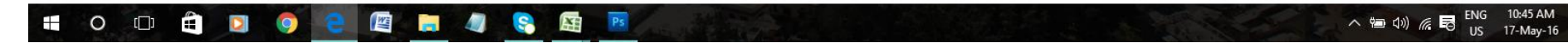

| $\bigcirc$ State Bank of India $	imes$ +                                                         |                                                                                                    | - 0 >                                                                                                    | <   |
|--------------------------------------------------------------------------------------------------|----------------------------------------------------------------------------------------------------|----------------------------------------------------------------------------------------------------|-----|
| $\leftarrow$ $\rightarrow$ $\circlearrowright$ $\mid$ $\blacksquare$ state bank of india [in] on | inesbi.com/prelogin/institutiontypedisplay.htm                                                                                            | $\square \bigstar   = \mathbb{Z} \land \cdot$                                                            |     |
| State Bank Group                                                                                 |                                                                                                    |                                                                                                    |     |
| State Bank Collect State Bank MOPS Pay EPFO                                                      |                                                                                                    | tori tori tori tori tori tori tori tori                                                                  |     |
| You are here: State Bank Collect > State Bank Collect                                            |                                                                                                    |                                                                                                    | _   |
| State Bank Collect                                                                               | State Bank Collect                                                                                                    | 17-May-2016 [10:45 AM                                                                                    | ST] |
| Reprint Remittance Form<br>Payment History                                                       | Select State and Type of Corporate / Institution                                                                                          |                                                                                                    | 1   |
|                                                                                                  | State of Corporate/Institution * West Bengal                                                                                              | ▼                                                                                                    |     |
|                                                                                                  | Type of Corporate/Institution * Educational Institu                                                                                       | tions 🖌                                                                                                  |     |
|                                                                                                  | 60                                                                                                    |                                                                                                    |     |
|                                                                                                  | Mandatory fields are marked with an asterisk (*)     State Bank Collect is a unique service for paying online to educational institutions | , temples, charities and/or any other corporates/institutions who maintain their accounts with the Bank. |     |
| © Copyright OnlineSBI                                                                            |                                                                                                    | Privacy Statement   Disclosure   Terms of I                                                              | Jse |

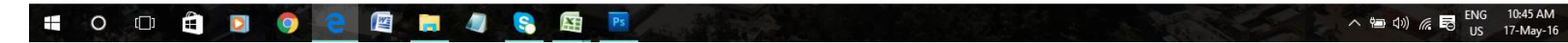

| $\bigcirc$ State Bank of India $	imes$ +                                                         |                                                  |                                 |   |                | -               | ٥           | ×        |
|--------------------------------------------------------------------------------------------------|--------------------------------------------------|---------------------------------|---|----------------|-----------------|-------------|----------|
| $\leftarrow$ $\rightarrow$ $\circlearrowright$ $\mid$ $\blacksquare$ state bank of india [in] of | nlines bi.com/prelogin/displayinstitutions.htm   |                                 |   |                | = 12            | ٩           | •••      |
| State Bank Group                                                                                 |                                                  |                                 |   |                |                 |             |          |
| State Bank Collect State Bank MODS Bay EDEO                                                      |                                                  |                                 |   |                |                 | 19          | EXIL     |
| You are here: State Bank Collect > State Bank Collect                                            |                                                  |                                 |   |                |                 |             |          |
| State Bank Collect                                                                               |                                                  |                                 |   |                |                 |             |          |
| Reprint Remittance Form                                                                          | State Bank Collect                               |                                 |   |                | 17-May-20       | 16 [10:46 / | AM IST]  |
| Payment History                                                                                  | Select from Educational Institutions *           |                                 |   |                |                 |             |          |
|                                                                                                  | Educational Institutions Name                    | Select Educational Institutions | ~ |                |                 |             |          |
|                                                                                                  | Submit Back                                      |                                 |   |                |                 |             |          |
|                                                                                                  | Mandatory fields are marked with an asterisk (*) | )                               |   |                |                 |             |          |
| © Copyright OnlineSBI                                                                            |                                                  |                                 |   | Privacy Stater | nent   Disclosu | re   Term   | s of Use |

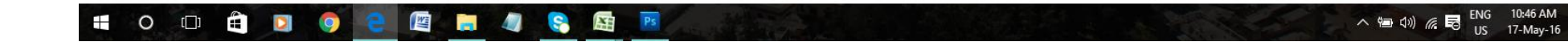

| igcolor State Bank of India $	imes$ $+$                                                       |                                                                 |                                                                                                    |               |             | -         | ٥       | ×      |
|-----------------------------------------------------------------------------------------------|-----------------------------------------------------------------|----------------------------------------------------------------------------------------------------|---------------|-------------|-----------|---------|--------|
| $\leftarrow$ $\rightarrow$ $\circlearrowright$ $\mid$ $\triangleq$ state bank of india [in] o | nlinesbi.com/prelogin/displayinstitutions.htm                   |                                                                                                    | □ ☆           | =           | 2         | ٩       |        |
| State Bank Group                                                                              |                                                                 |                                                                                                    |               |             |           |         |        |
| State Bank Collect State Bank MOPS Pay EPFO                                                   |                                                                 |                                                                                                    |               |             |           | ₩ E     | kit    |
| You are here: State Bank Collect > State Bank Collect                                         |                                                                 |                                                                                                    |               |             |           |         |        |
| State Bank Collect Renint Remittance Form                                                     | State Bank Collect                                              |                                                                                                    |               | 17-Ma       | iy-2016 [ | 10:46 A | M IST] |
| Payment History                                                                               | Select from Educational Institutions *                          |                                                                                                    |               |             |           |         |        |
|                                                                                               | Educational Institutions Name           Watch and a sterisk (*) |                                                                                                    |               |             |           |         |        |
| © Copyright OnlineSBI                                                                         |                                                                 | BALAGARH BIJOY KRISHNA MAHAVIDYALAYA<br>BALURGHAT COLLEGE<br>BAMANPUKUR HUMAYUN KABIR MAHAVIDYALAYA<br>BANDWAN MAHAVIDYALAYA<br>BANKURA CHRISTIAN COLLEGE<br>BANKURA CHRISTIAN COLLEGE<br>BANKURA UNIVERSITY<br>BANKURA ZILLA SARADAMANI MAHILA MAHAVIDYAPITH<br>BARASAT GOVERNMENT COLLEGE ONLINE ADMISSION<br>BARJORA COLLEGE ONLINE ADMISSION FEE FUND<br>BEJOY NARAYAN MAHAVIDYALAYA<br>BERHAMPORE GOLEGE ONLINE ADMISSION FUND<br>BERHAMPORE GOLEGE OLLINE ADMISSION FUND<br>BERHAMPORE GOLEGE GENERAL FUND<br>BITHADAHARI COLLEGE<br>BIDHAN CHANDRA COLLEGE. | Privacy State | ment   Disd | slosure   | Terms   | ofUse  |

## 🕂 O 🗇 🛱 🖸 🥥 🥥 🙋 🖉 💭 🧶 📓 📴

| $oldsymbol{\circ}$ State Bank of India $	imes$ +                                                   |                                                  |                      | - 0                                       | ×    |  |  |
|----------------------------------------------------------------------------------------------------|--------------------------------------------------|----------------------|-------------------------------------------|------|--|--|
| $\leftarrow$ $\rightarrow$ $\circlearrowright$ $\mid$ $\blacksquare$ state bank of india [in] only | inesbi.com/prelogin/displayinstitutions.htm      |                      |                                           | •••  |  |  |
| State Bank Group                                                                                   |                                                  |                      |                                           |      |  |  |
| State Bank Colleget                                                                                |                                                  |                      | t <mark>e</mark> ∕ Exi                    |      |  |  |
| You are here: State Bank Collect > State Bank Collect                                              |                                                  |                      |                                           | _    |  |  |
| Tota are nere. State bank collect > State bank collect                                             |                                                  |                      |                                           |      |  |  |
| State Bank Collect     Benrint Remittance Form                                                     | State Bank Collect                               |                      | 17-May-2016 [10:46 AM                     | IST] |  |  |
| Payment History                                                                                    | Select from Educational Institutions *           |                      |                                           |      |  |  |
|                                                                                                    | Educational Institutions Name                    | ANANDA MOHAN COLLEGE | 2                                         |      |  |  |
|                                                                                                    | Submit Back                                      |                      |                                           |      |  |  |
|                                                                                                    | Mandatory fields are marked with an asterisk (*) |                      |                                           |      |  |  |
| © Copyright OnlineSBI                                                                              |                                                  |                      | Privacy Statement   Disclosure   Terms of | Use  |  |  |

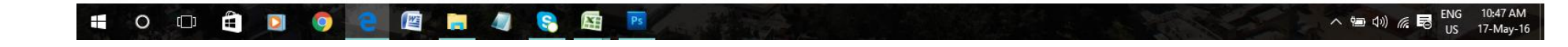

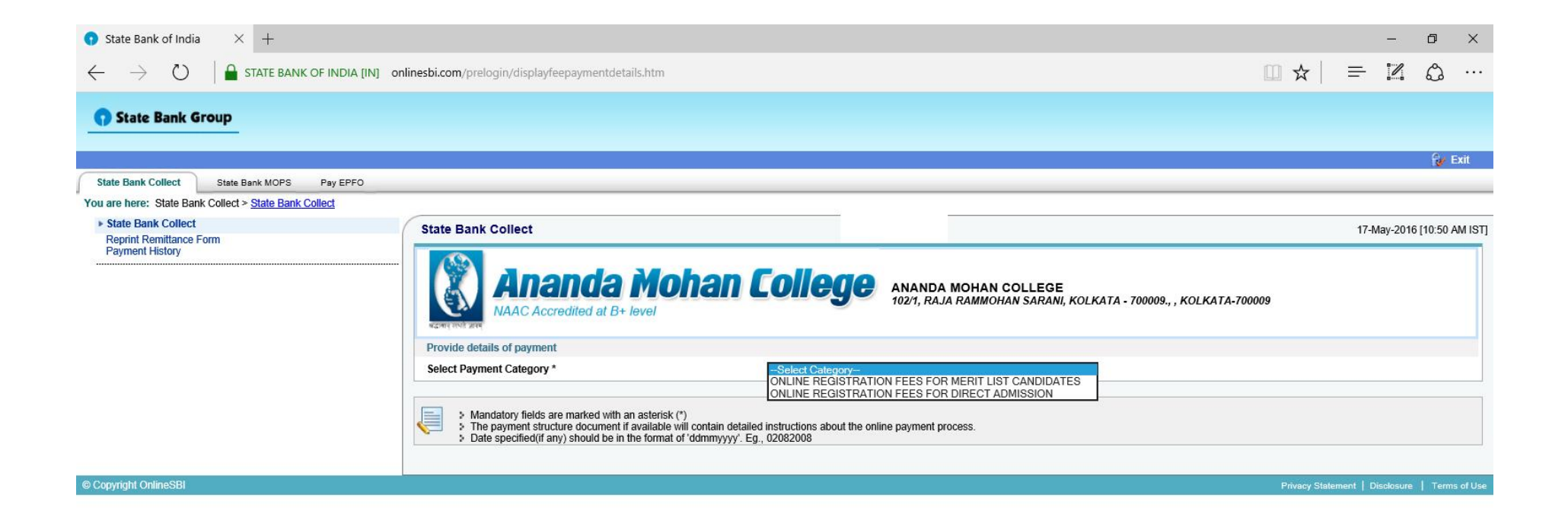

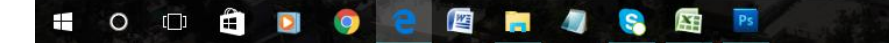

へ 🔄 🕼 🬾 🗟 <sup>ENG</sup> 10:50 AM US 17-May-16

| $oldsymbol{o}$ State Bank of India $	imes$ + |                                                                                                    |                                                                                                    |                 | -           | ć          | ) ×          |
|----------------------------------------------|----------------------------------------------------------------------------------------------------|----------------------------------------------------------------------------------------------------|-----------------|-------------|------------|--------------|
|                                              | sbi.com/prelogin/suvidhaparamdisplay.htm                                                                                                    |                                                                                                    | □ ☆             | = 1         | 1 6        | ე            |
| Reprint Remittance Form<br>Payment History   | Ananda Mohan Collect                                                                                                    | C ANANDA MOHAN COLLEGE<br>102/1, RAJA RAMMOHAN SARANI, KOLKATA - 700009., , KOLKATA-70000                                                            | 9               | 17-Way-20   | 10 [ 10.44 | 5 AWI IO I J |
|                                              | Provide details of payment                                                                                                    |                                                                                                    |                 |             |            |              |
|                                              | Select Payment Category *                                                                                                    | ONLINE REGISTRATION FEES FOR MERIT LIST CANDIDATES $\backsim$                                                                                        |                 |             |            |              |
|                                              | APPLICATION FORM NO. *                                                                                                    |                                                                                                    |                 |             |            |              |
|                                              | RE-ENTER APPLICATION FORM NO. *                                                                                                    |                                                                                                    |                 |             |            |              |
|                                              | NAME OF THE APPLICANT *                                                                                                    |                                                                                                    |                 |             |            |              |
|                                              | GUARDIAN NAME *                                                                                                    |                                                                                                    |                 |             |            |              |
|                                              | DATE OF BIRTH *                                                                                                    |                                                                                                    |                 |             |            |              |
|                                              | CONTACT NUMBER *                                                                                                    |                                                                                                    |                 |             |            |              |
|                                              | COURSE APPLIED FOR *                                                                                                    |                                                                                                    |                 |             |            |              |
|                                              | ONLINE REGISTRATION FEES*                                                                                                    | 200 Fixed:Rs.200                                                                                                    |                 |             |            |              |
|                                              | Remarks                                                                                                    |                                                                                                    |                 |             |            |              |
|                                              | <ul> <li>Please enter the Application Form Number,Name of the Applicant,Guardian Name</li> <li>Online Registration Fees is Non-Refundable under any circumstances</li> <li>Please enter your Name, Date of Birth &amp; Mobile Number. This is required to reprint y Name *</li> <li>Date of Birth *</li> <li>Mobile Number *</li> </ul> | Date of Birth, Contact Number and Course Applied for correctly as entered during Online<br>our e-receipt / remittance(PAP) form, if the need arises. | Registration in | the College | Websit     | e            |
|                                              | Enter the text as shown in the image *                                                                                                    |                                                                                                    |                 |             |            |              |
|                                              | Ε                                                                                                    | 7CF24                                                                                                    |                 |             |            |              |
|                                              |                                                                                                    | Submit Reset Back                                                                                                    |                 |             |            |              |
|                                              | <ul> <li>Mandatory fields are marked with an asterisk (*)</li> <li>The payment structure document if available will contain detailed instructions abc</li> <li>Date specified(if any) should be in the format of 'ddmmyyyy'. Eg., 02082008</li> </ul>                                                                                   | ut the online payment process.                                                                                                    |                 |             | NG -       | 10:49 AM     |

|                                                                                                    |                                |               |          | -          |
|----------------------------------------------------------------------------------------------------|--------------------------------|---------------|----------|------------|
| ← → Ů 🔒 STATE BANK OF INDIA [IN] onlinesbi.com/preliation/preliation/prelia |                                | = 1           | 1        | g          |
| State Bank Collect Reprint Remittance Form                                                                                                    |                                | 17-May-2      | 016 [10: | 50 AM IST] |
| Payment History  Ananda Mohan College  Ananda Mohan College  Ananda Mohan College  Ananda Mohan Sarani, Kolkata - 700009., , Ko                                                                                                    | DLKATA-700009                  |               |          |            |
| Provide details of payment                                                                                                    |                                |               |          |            |
| Select Payment Category * ONLINE REGISTRATION FEES FOR MERIT LIST CANDIDATES V                                                                                                    |                                |               |          |            |
| APPLICATION FORM NO. * CUAMC00001                                                                                                    |                                |               |          |            |
| RE-ENTER APPLICATION FORM NO.*                                                                                                    |                                |               |          |            |
| NAME OF THE APPLICANT * SEKHAR SEN                                                                                                    |                                |               |          |            |
| GUARDIAN NAME * RABIN SEN                                                                                                    |                                |               |          |            |
| DATE OF BIRTH * 1/5/1990                                                                                                    |                                |               |          |            |
| CONTACT NUMBER * 1234567890                                                                                                    |                                |               |          |            |
| COURSE APPLIED FOR* BA Hons                                                                                                    |                                |               |          |            |
| ONLINE REGISTRATION FEES * 200 Fixed:Rs.200                                                                                                    |                                |               |          |            |
| Remarks APPLICATION FEE                                                                                                    |                                |               |          |            |
| <ul> <li>Please enter the Application Form Number,Name of the Applicant,Guardian Name,Date of Birth,Contact Number and Course Applied for correctly as entered</li> <li>Online Registration Fees is Non-Refundable under any circumstances</li> <li>Please enter your Name, Date of Birth &amp; Mobile Number. This is required to reprint your e-receipt / remittance(PAP) form, if the need arises.</li> <li>Name * SEKHAR SEN</li> <li>Date of Birth * 1/5/1990</li> </ul>                                                                                                    | d during Online Registration i | in the Colleg | e Websi  | ite        |
| Mobile Number* 1234567890                                                                                                    |                                |               |          |            |
| Enter the text as shown in the image *                                                                                                    |                                |               |          |            |
| B9A85 B9A85                                                                                                    |                                |               |          |            |
| Submit Reset Back                                                                                                    |                                |               |          |            |
| <ul> <li>Mandatory fields are marked with an asterisk (*)</li> <li>The payment structure document if available will contain detailed instructions about the online payment process.</li> <li>Date specified(if any) should be in the format of 'ddmmyyyy'. Eg., 02082008</li> </ul>                                                                                                    | A 87                           |               | ENG      | 11:33 AM   |

| 🔺 24Online Client 🛛 🔤 Outlook.com - kolkatalive                                                  | 📧 📔 Ananda Mohan College: Stu         | . 🛛 🙉 Notices                       | 🛛 🗖 Ananda Mohan College: Sti 🏻          | 🗐 Ananda Mohan College – A | State Bank of India     | × +           |            | - 0        | o >        | <   |
|--------------------------------------------------------------------------------------------------|---------------------------------------|-------------------------------------|------------------------------------------|----------------------------|-------------------------|---------------|------------|------------|------------|-----|
| $\leftarrow$ $\rightarrow$ $\circlearrowright$ $\mid$ $\blacksquare$ state bank of india [in] on | inesbi.com/prelogin/lastfivetxndetail | ls.htm                              |                                          |                            |                         | □ ☆           | =          | 2          | <u>م</u>   |     |
| State Bank Group                                                                                 |                                       |                                     |                                          |                            |                         |               |            |            | 💱 Exit     |     |
| State Bank Collect State Bank MOPS Pay EPFO                                                      |                                       |                                     |                                          |                            |                         |               |            |            |            |     |
| You are here: State Bank Collect > State Bank Collect                                            |                                       |                                     |                                          |                            |                         |               |            |            |            |     |
| State Bank Collect     Reprint Remittance Form                                                   | State Bank Collect                    |                                     |                                          |                            |                         |               | 17-Ma      | ay-2016 [0 | 5:55 PM I  | ST] |
| Payment History                                                                                  |                                       | Verify details and confirm this tra | nsaction                                 |                            |                         |               |            |            |            |     |
|                                                                                                  |                                       | Educational Institutions Name       |                                          | ANANDA MOHAN COLLEGE       |                         |               |            |            |            |     |
|                                                                                                  |                                       | Category                            |                                          | ONLINE REGISTRATION FEE    | S FOR MERIT LIST CANDID | ATES          |            |            |            |     |
|                                                                                                  |                                       | APPLICATION FORM NO.                |                                          | CUAMC00001                 |                         |               |            |            |            |     |
|                                                                                                  |                                       | RE-ENTER APPLICATION FORM           | 10.                                      | CUAMC00001                 |                         |               |            |            |            |     |
|                                                                                                  |                                       | NAME OF THE APPLICANT               |                                          | SEKHAR SEN                 |                         |               |            |            |            |     |
|                                                                                                  |                                       | GUARDIAN NAME                       |                                          | RABIN SEN                  |                         |               |            |            |            |     |
|                                                                                                  |                                       | DATE OF BIRTH                       |                                          | 1/5/1990                   |                         |               |            |            |            |     |
|                                                                                                  |                                       | CONTACT NUMBER                      | 1234567890                               |                            |                         |               |            |            |            |     |
|                                                                                                  |                                       | COURSE APPLIED FOR                  |                                          | BA Hons                    |                         |               |            |            |            |     |
|                                                                                                  |                                       | ONLINE REGISTRATION FEES            |                                          | 200                        |                         |               |            |            |            |     |
|                                                                                                  |                                       | Total Amount                        |                                          | INR 200.00                 |                         |               |            |            |            |     |
|                                                                                                  |                                       | Remarks                             |                                          | APPLICATION FEE            |                         |               |            |            |            |     |
|                                                                                                  |                                       | > Please ensure that you a          | re making the payment to the correct pay | ee.                        |                         |               |            |            |            |     |
|                                                                                                  |                                       |                                     | Conf                                     | irm Cancel                 |                         |               |            |            |            |     |
| © Copyright OnlineSBI                                                                            |                                       |                                     |                                          |                            |                         | Privacy State | ment   Dis | closure    | Terms of U | Use |

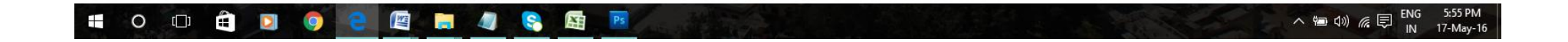

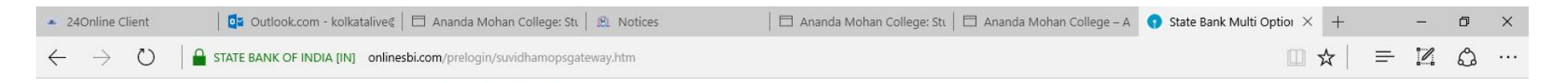

State Bank MOPS

| NET B                            | ANKING              |   | CARD PAYMENTS                                                                  |
|----------------------------------|---------------------|---|--------------------------------------------------------------------------------|
| State Bank of India              | Bank Charges: 11.45 |   | This payment mode is not available between 23:30 hours IST and 00:30 hours IST |
| State Bank of Bikaner and Jaipur | Bank Charges: 11.45 | > | State Bank<br>ATM-cum-Debit Card Bank Charges: Rs 11.45                        |
| State Bank of Hyderabad          | Bank Charges: 11.45 | > | Other Banks Debit Cards Bank Charges: Rs 12.59                                 |
| State Bank of Mysore             | Bank Charges: 11.45 | > | Credit Cards Bank Charges: Rs 12.59                                            |
| State Bank of Patiala            | Bank Charges: 11.45 | > | OTHER PAYMENT MODES                                                            |
| State Bank of Travancore         | Bank Charges: 11.45 |   | SBI BRANCH Bank Charges: Rs 57.0                                               |
| Other Banks Internet Banking     | Bank Charges: 17.18 |   |                                                                                |

## 🔹 o 💷 🛱 🖸 🌻 🤮 🖉 🛤 🦉 😫

へ 幅 如》 腐 戻 ENG 5:56 PM IN 17-May-16

| 🔺 24Online Client 🛛 🔤 Outlook.com - kolkatalive@ 🗖 Anal                                                                   | nda Mohan College: Sti 📔 🙉 Notices                                                                                                    | 🛛 🗖 Ananda Mohan College: Sti 🗍 🗖 Ananda Mohan                                                                                                    | College – A 🛛 State Bank of Inc | dia Secι × + |       | ø ×                  |
|----------------------------------------------------------------------------------------------------|----------------------------------------------------------------------------------------------------|----------------------------------------------------------------------------------------------------|---------------------------------|--------------|-------|----------------------|
| $\leftarrow$ $\rightarrow$ $\circlearrowright$ $\mid$ $\triangleq$ state bank of india [in] <code>pg.onlinesbi.com</code> | n/mpi/Ssl.jsp?txnId=2A8B9C71C4DED07F10                                                                                                    | 00738EEF5F0E9167A8FBE84CA9E2D75                                                                                                    |                                 | □ ☆   =      | - 12  | ۵                    |
|                                                                                                    | रतीय स्टेट बेंक<br>: Bank of India<br>you - all the way<br>Welcome to State B<br>Dear Customer,<br>SBI Payment Gateway will see<br>Select the type of card*<br>Card Number *<br>Expiry Date *<br>CVV2 / CVC2 / CVD2<br>Number *<br>Name on Card<br>Purchase Amount<br>Word Verification *<br>AFTER PRESSING PAY, KIN<br>ALL INTERNET BASED TRA | Bank of India's Secure Payment Gateway         cure your payment to MOPS_SBC_OTH_CARD_DR_E.         Select         Select         (Please enter your card number without any spaces)         MM YYYY         (Please enter copiny date provided on your card)         (CVV2 / CVC2 / CVD2 is the three digit security code printed on the back of card)         INR 212.59         Type the characters you see in the picture below         J C 8 J W S I         Click here for new         image.         DILY DO NOT REFRESH AND DO NOT PRESS THE BACK BUTTON.         NSACTIONS USING STATE BANK DEBIT CARDS WOULD NEED A 3D SECURE P | AS SWORD.                       |              |       |                      |
|                                                                                                    | Verified by VISA                                                                                                    | HasterCard.<br>RuPay)                                                                                                    |                                 |              |       |                      |
|                                                                                                    | Ase                                                                                                    | The brought to you by state bank of mula                                                                                                    |                                 |              | E LIG | E-FC DM              |
| 🕂 O 🗆 🛱 🖸 🥥 🔁 🕅 拱                                                                                                    | 🥼 😪 🔚 🎫                                                                                                    |                                                                                                    |                                 | へ留立》         |       | 5:56 PM<br>17-May-16 |